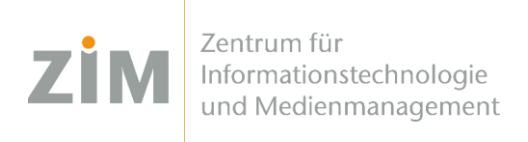

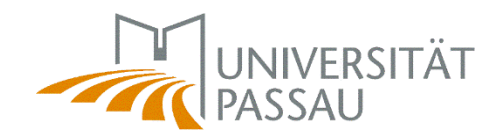

## eduroam WLAN für Windows

Um das eduroam WLAN auf Ihrem Gerät einzurichten benötigen Sie eine Internetverbindung. Sie können entweder die mobilen Daten Ihres Smartphones via Hotspot verwenden, Ihr eigenes WLAN zuhause oder auf dem Campus das CampusUniPassau-WLAN oder BayernWLAN.

Wenn Sie das WLAN **CampusUniPassau** wählen: Melden Sie sich **nicht** dort an, sondern **klicken Sie auf den Link oberhalb der Eingabe-Felder ("hier klicken zur Installation von eduroam…")!** Wenn Sie das **BayernWLAN** wählen, vergessen Sie nicht auf "**Verbinden**" am Ende der Webseite zu klicken.

## Schritt 1

Sie haben eine Internetverbindung? Perfekt! Nun können Sie Ihr **persönliches Zertifikat** unter <u>https://www.uni-passau.de/cert</u> (tippen Sie **genau** dies ein!) herunterladen. Hierfür müssen Sie sich mit Ihrer **ZIM-Kennung** (z.B. **beispiel01**) und Ihrem Passwort anmelden. Klicken Sie anschließend auf "**Zertifikat herunterladen**".

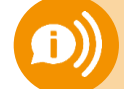

ACHTUNG: Eine ZIM-Kennung, ein Passwort! Benutzen Sie nicht Ihre alte Bewerber-Kennung (vorname.nachname)

## Schritt 2

Laden Sie unser eduroam-Installations-Tool unter <u>http://www.uni-passau.de/eduroam-installer-win</u> herunter. Öffnen Sie das Tool in Ihrem Download-Ordner und wählen Sie hier das in Schritt 1 heruntergeladene Zertifikat aus. Wenn Sie nach dem **Passwort für das Zertifikat** gefragt werden, tippen Sie **nur Ihre ZIM-Kennung** (z.B. beispiel01) ein – **NICHT** Ihr Passwort!

Fertig!

Sie können nun eine Verbindung zum eduroam WLAN herstellen.

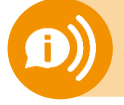

**Ein Benutzerzertifikat ist für alle Ihre Geräte 3 Jahre lang gültig.** Sobald Sie ein neues Zertifikat erstellen (!) wird Ihr **altes Zertifikat ungültig**! Dann müssen Sie das neue Zertifikat auf all Ihren Geräten **erneut installieren**!